# **Acadis Course Registration**

The following information is used for individuals registering for a course using the Acadis Portal.

### **Registration**

- 1) Prior to registering for a course, you must have a PSID number. If you do not have a PSID number, you can request one at the following link:
  - a) http://www.in.gov/dhs/3207.htm
  - b) Fill out form on website from above link
  - c) Email will be received with username and temporary password
- 2) Once you have a PSID number, open a web browser and go to the following link:
  - a) <u>https://acadisportal.in.gov/AcadisViewer/Login.aspx</u>
- 3) Using your portal access email and password, log into your account

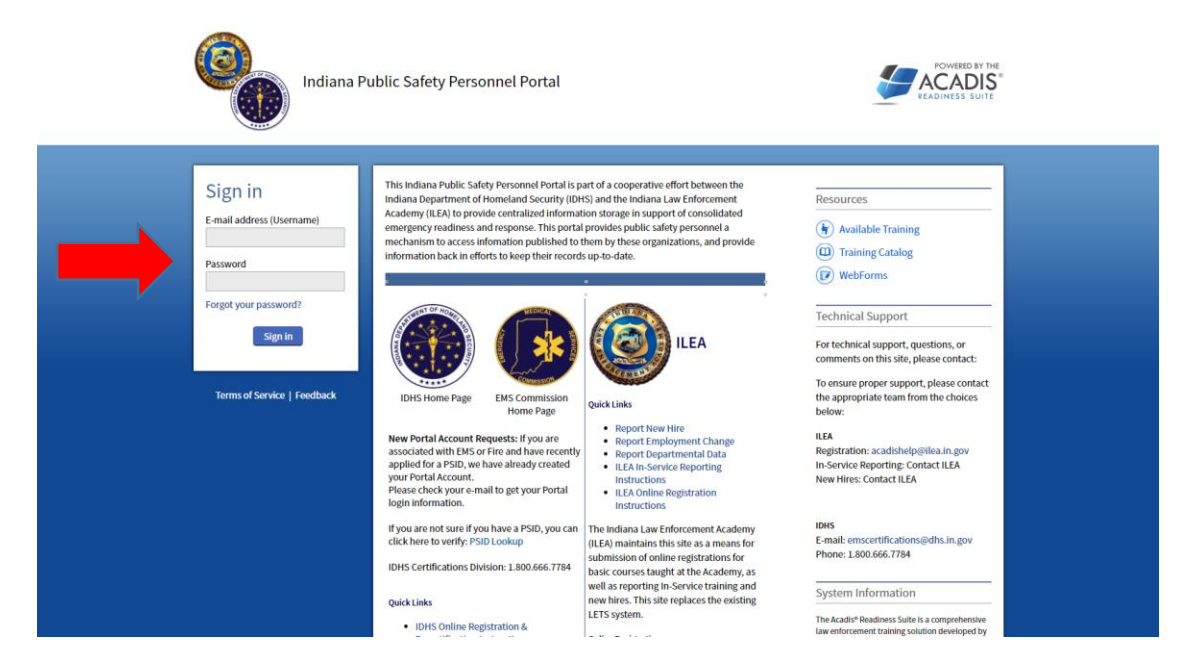

- 4) Make sure all your contact information is correct.
  - a) If not, select manage profile on right side of screen and edit
- 5) At the top of the screen you will see a tool bar that gives you options

|                                         | Indiana F | Public Safety Personnel Po | rtal         |                                         |
|-----------------------------------------|-----------|----------------------------|--------------|-----------------------------------------|
|                                         | Home      | Training & Events          | Registration | Academy Resources*                      |
| /////////////////////////////////////// | ///////   |                            |              | /////////////////////////////////////// |

- 6) Hover mouse over "Training & Events"
  - a) Scroll down to "Browse or Sign up for Training"
  - b) If clicked by accident, just select "Browse or Sign up for Training" on next displayed page

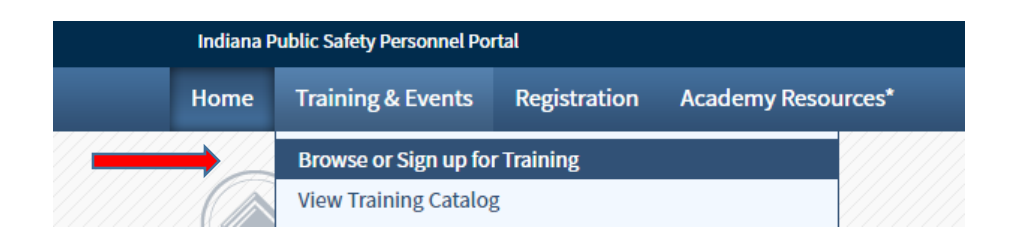

- 7) On the left hand side of your screen you will see a "Refine Your Search Panel"
  - a) Make sure all boxes are initially un-checked
  - b) If refinement is needed do so after all items have been made visible

#### List of Available Training

| Refine Your Search                                                                                                    | Training                                                           |
|----------------------------------------------------------------------------------------------------|--------------------------------------------------------------------|
| 🗸 By Program 😮                                                                                                    |                                                                    |
| ILETB Basic Course<br>Tier I     ILETB Emergency<br>Vehicle Operations<br>Instructor     ILETB Firearms<br>Handgun Instructor     ILETB Firearms<br>Instructor Pre-<br>Qualification<br>more | ILETB E<br>Operatic<br>ILETB Fi<br>201728<br>ILETB Fi<br>Qualifica |
| By Date     Within 20 Dave                                                                                                    | 11 FTB Fi                                                          |
| 30 to 90 Days                                                                                                    | Qualifica                                                          |
| <ul> <li>90 to 180 Days</li> <li>180 Days to 1 Year</li> <li>More than 1 Year</li> </ul>                                                                                                    | 1LETB Fi<br>Qualifica                                              |

- 8) Scroll until you locate the course you would like to attend
- 9) If there are available seats you will see a "Register" link on the right side of the screen
  - a) Select the "Register" link

| Instructional Techniques - Moulage<br>Training 2.20.17 | HAMILTON<br>COUNTY<br>TRAINING<br>CENTER | 02/20/2017 -<br>02/21/2017 | 02/20/2017 | Open | 3 | <u>Register</u> |
|--------------------------------------------------------|------------------------------------------|----------------------------|------------|------|---|-----------------|
|--------------------------------------------------------|------------------------------------------|----------------------------|------------|------|---|-----------------|

- 10) Confirm information and select "Done"
- 11) Once you are registered Acadis will take you back to the List of Available Training page

## View Registration Status

1) To view status of registration select Registration on the top tool bar

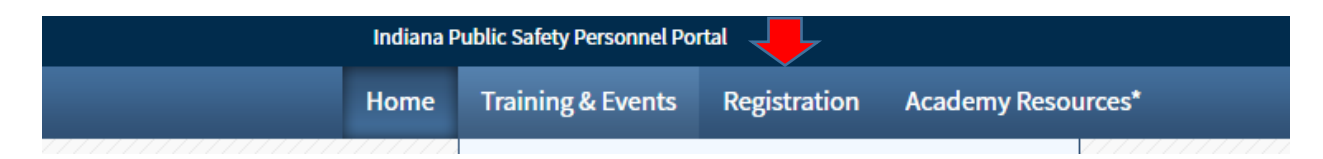

- 2) A menu of courses will be displayed of courses you have registered for
- 3) Your registration will show the status on the right side of the screen

## **Cancel Registration**

- 1) As a courtesy to people who may be on a waitlist, IDHS encouraged registrants to cancel ahead of time if they will not be able to attend the course
- 2) In order to cancel a registration you will need to be logged into your portal
- 3) Go to the Registration tab at the top of the page and select it
- 4) On the right side of the screen you will see next to the status of your registration the "Cancel" link
  - a. Select the link
  - b. It will pop up a comment box
  - c. Write in the reason for cancellation

| Cancel Registration                                                                                                    |                                                    |  |
|----------------------------------------------------------------------------------------------------|----------------------------------------------------|--|
| The student registration will be cancelled ar                                                                                                    | nd a record of this cancellation will be retained. |  |
| Please provide a reason for cancelling the re                                                                                                    | egistration.                                       |  |
|                                                                                                    |                                                    |  |
|                                                                                                    |                                                    |  |
| Channess of a factor of a factor of the second second seco |                                                    |  |